## **Using Pinnacle to Generate Rtl Graphs**

1. Log into Pinnacle and click on Reports from the menu on the left.

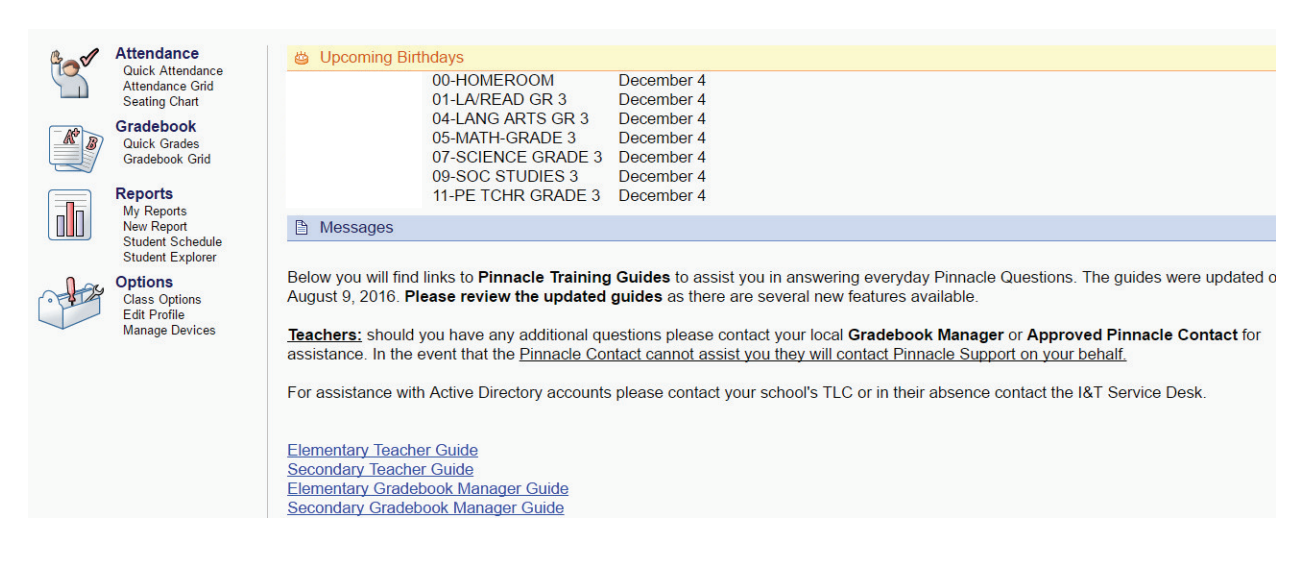

## 2. Click New.

| Hom   | e 🔗 Grad                                                                                                    | debook Grid 🕂 🛱 Quick Grades 🚡 Quick Attendance 🚡 Reports 🖌 Options                                                           | $\frown$   |        |
|-------|----------------------------------------------------------------------------------------------------|----------------------------------------------------------------------------------------------------|------------|--------|
| My Re | ports                                                                                                    |                                                                                                    | NewUpdate  | Delete |
|       | Preview                                                                                                    | Report Title & Description                                                                                                    | Updated    | Status |
|       | Fundamentary between the second second secon | Student Detail<br>Displays a student report card including Grades, Comments, Attendance Infractions and Discipline Incidents. | November 1 | Ready  |
|       |                                                                                                    | Broward County ES 3-5 Progress Report (GB)<br>Broward County custom Elementary School, grade 3 to 5 progress report.          | October 31 | Ready  |

3. Click on Grading to open up the options and select Grade Sheet.

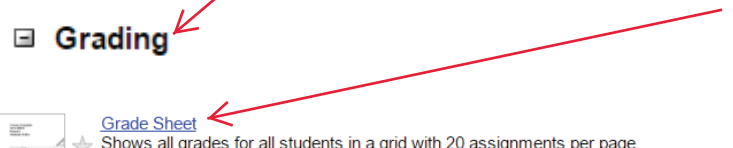

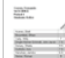

Shows all grades for all students in a grid with 20 assignments per page

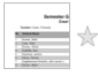

Grade Summary Marking period, exam and semester grades for each student in a class, along with required assessments and the ability to display class attendance.

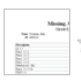

Missing Assignment Report A list of un-graded assignments for each student in a class. 4. Select the class you'd like grade average for.

| Parameters for Category Summary |                                                                                                    |
|---------------------------------|----------------------------------------------------------------------------------------------------|
| Classes:<br>Select the class.   | School Year: 2016<br>00-HOMEROOM<br>01-LA/READ GR 3<br>04-LANG ARTS GR 3<br>05-MATH-GRADE 3<br>07-SCIENCE GRADE 3<br>09-SOC STUDIES 3<br>11-PE TCHR GRADE 3 |

## 5. Select the quarter you'd like grade averages for.

| Terms:<br>Select the Grading Term. | <ul> <li>Quarter1</li> <li>Quarter2</li> </ul> |
|------------------------------------|------------------------------------------------|
|                                    | ○ Quarter3                                     |
|                                    | Quarter4                                       |

6. Either select Active if you'd like the entire classes grade averages, or choose Select to choose which children you'd like displayed for the average.

| <b>O</b> • |             |         |
|------------|-------------|---------|
|            | <b>ci</b> c | <br>0.1 |
|            | ue          |         |
| ~~~        |             | <br>~   |

Select the student / students.

| <ul> <li>Active</li> </ul>                                                                              |   |
|----------------------------------------------------------------------------------------------------|---|
| ○ All                                                                                                   |   |
| Passing                                                                                                 |   |
| Failing                                                                                                 |   |
| Select                                                                                                  |   |
| All Students                                                                                            |   |
| <ul> <li>Sammy</li> <li>Tim</li> <li>Jessica</li> <li>Tiara</li> <li>Malcolm</li> <li>Kendra</li> </ul> | • |

7. Select all assignments and Show Averages. Then click print to print the grade average report. You may preview the report before printing if you wish as well.

| Assignments:<br>Select the assignments to include in this report.                                              | <ul> <li>All Assignments</li> <li>Last 5 Assignments</li> <li>Due Date between</li> <li>11/30/2016 And</li> </ul> |
|----------------------------------------------------------------------------------------------------|----------------------------------------------------------------------------------------------------|
|                                                                                                    | 11/30/2010                                                                                                    |
| Show Averages:<br>Select whether or not to display the class average for each<br>assignment and result column. | Show Averages                                                                                                    |
| Public Posting:<br>Display students in random order and show student IDs instead<br>of names.                  | Public Posting                                                                                                    |
| Grid Font Size:<br>Select 'Small' if you want to use a smaller font in order to fit                            | Normal                                                                                                    |
| more students on each page.                                                                                    | ○ Small                                                                                                    |
| Show Letter Grade:<br>Select whether or not to display the letter grade for each<br>assignment.                | Show Letter Grade                                                                                                 |
| Display District Assessments:<br>Filter to only display District Assessments.                                  | Display District Assessments                                                                                      |
| Preview Print                                                                                                  |                                                                                                    |

8. Use the grade averages to complete the appropriate RtI graph for the students being monitored.

| 01-LA/READ GR 3<br>Quarter1<br>Students: Select | A PR | 6.00 F8.00 | stool Contraction | Re Story Story | and the second | Soon and a start | d como | Wood B | State of the state of the state | Underst Gat | Bandras Bride | 10000 - 10000 - 10000 | Taresi Constantino | Property Construction | Pri Pages | Stand Stand | ordenes | of the Cardin | St. Const. Const | 7 |
|-------------------------------------------------|------|------------|-------------------|----------------|----------------|------------------|--------|--------|----------------------------------------------------------------------------------------------------|-------------|---------------|-----------------------|--------------------|-----------------------|-----------|-------------|---------|---------------|----------------------------------------------------------------------------------------------------|---|
|                                                 | 7    | 9          | 6                 | 1              | 5              | 10               | 5      | 4      | 3                                                                                                    | 10          | 8             | 8                     | 64                 | 7                     | 18        | 7           | 5       | 3             |                                                                                                    |   |
|                                                 | 10   | 8          | 3                 | 3              | 10             | 5                | 6      | 6      | 8                                                                                                    | 10          | 4             | 10                    | 73                 | 7                     | 26        | 6           | 7       | 8             |                                                                                                    |   |
|                                                 | 9    | 10         | 9                 | 4              | 9              | 10               | 8      | 9      | 8                                                                                                    | 8           | 5             | 8                     | 100                | 10                    | 27        | 9           | 9       | 10            |                                                                                                    |   |
|                                                 | 8    | 9          | 9                 | 3              | 9              | 10               | 6      | 7      | 7                                                                                                    | 10          | 6             | 10                    | 100                | 9                     | 30        | 10          | 7       | 8             |                                                                                                    |   |
|                                                 | 10   | 9          | 9                 | 2              | 10             | 10               | 5      | 10     | 9                                                                                                    | 10          | 7             | 10                    | 91                 | 10                    | 28        | 10          | 10      | 10            |                                                                                                    | 0 |
|                                                 | 10   | 10         | 8.5               | 3              | 10             | 10               | 9      | 9      | 8                                                                                                    | 9           | 9             | 10                    | 91                 | 10                    | 31        | 9           | 9       | 7             |                                                                                                    |   |
|                                                 | 9    | 10         | 8                 | 3              | 9              | 10               | 11     | 7      | 7                                                                                                    | 9           | 8             | 10                    | 91                 | 9                     | 28        | 8           | 8       | 8             |                                                                                                    | 1 |
|                                                 | 8    | 9          | 6                 | 3              | 6              | 8                |        | 9      | 7                                                                                                    | 10          | 5             | 9                     | 55                 | 10                    | 19        | 7           | 7       | 7             | 8                                                                                                    |   |
| Averages                                        | 9    | 8          | 7                 | 3              | 9              | 9                | 7      | 8      | 7                                                                                                    | 9           | 6             | 9                     | 79                 | 9                     | 25        | 8           | 7       | 8             |                                                                                                    |   |

Assignment Is Not Assigned To Student